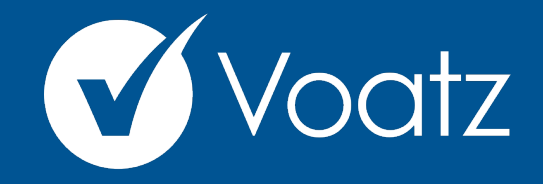

## Mobile Voting Instructions

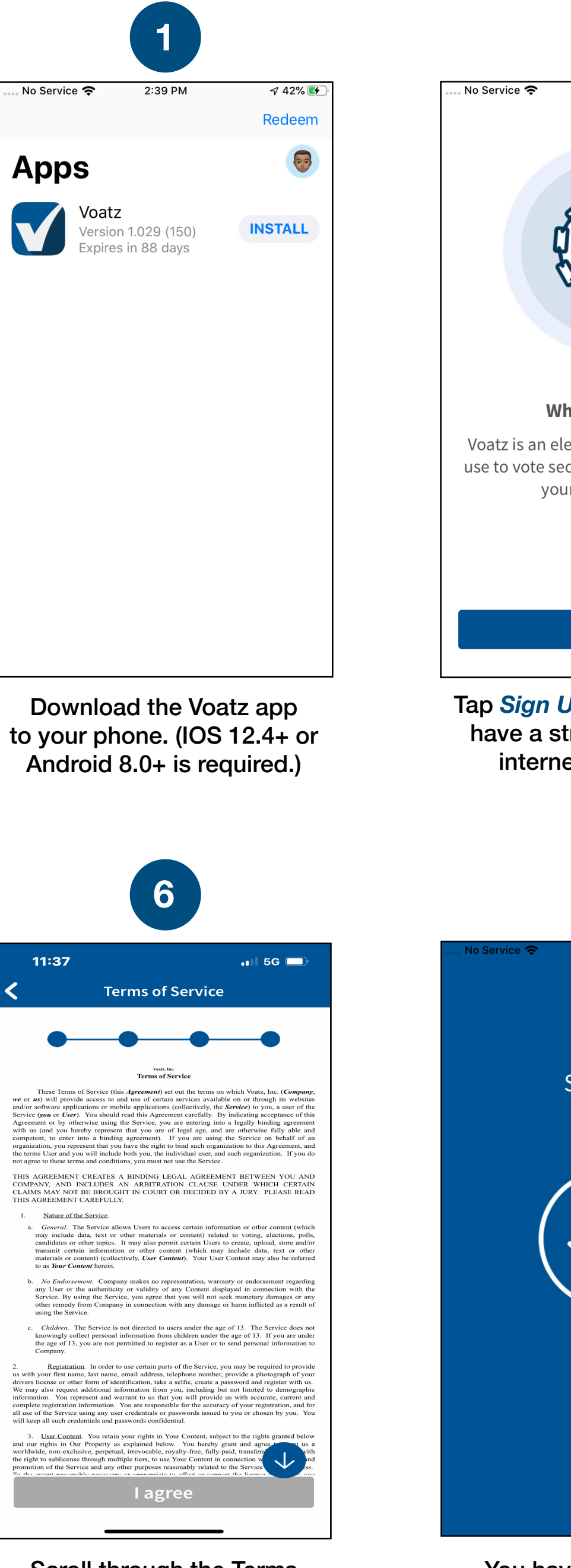

Scroll through the Terms and tap *I Agree*.

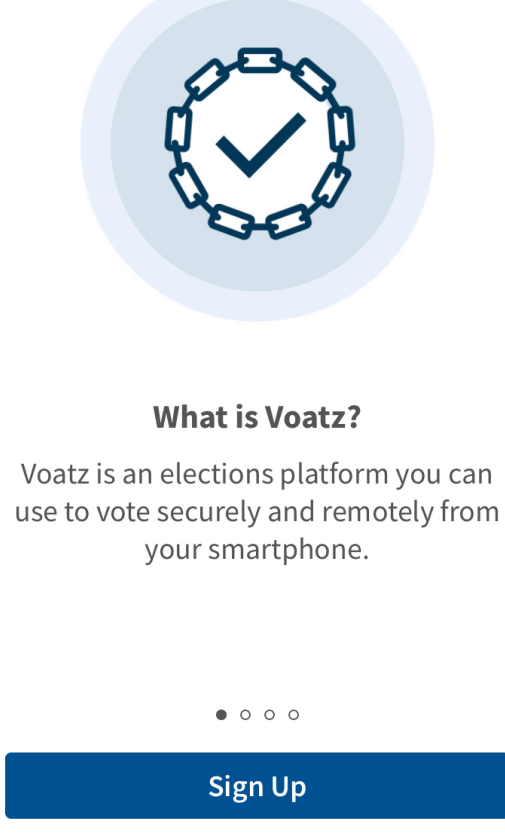

2

2:16 PM

Tap *Sign Up*. Make sure you have a strong and secure internet connection.

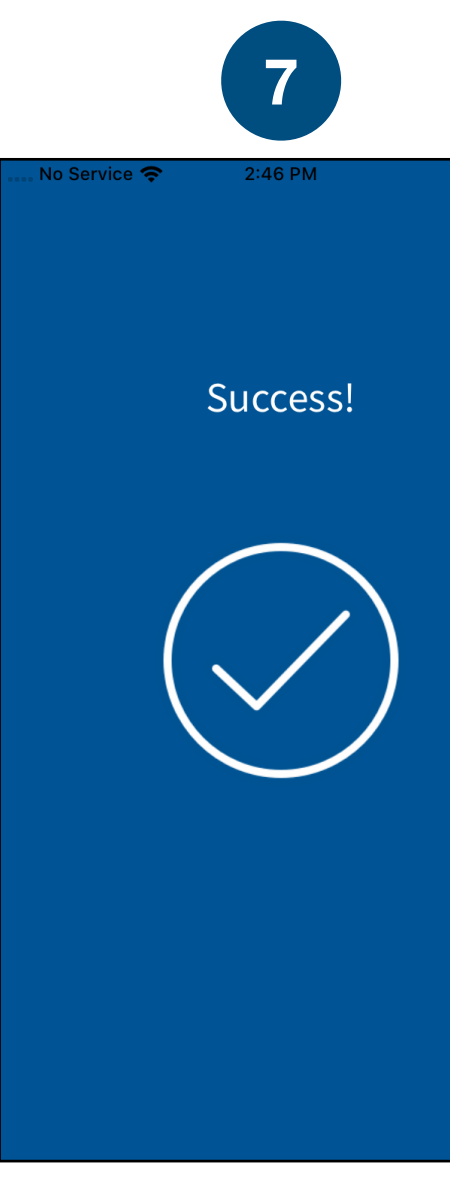

You have successfully signed up for Voatz!

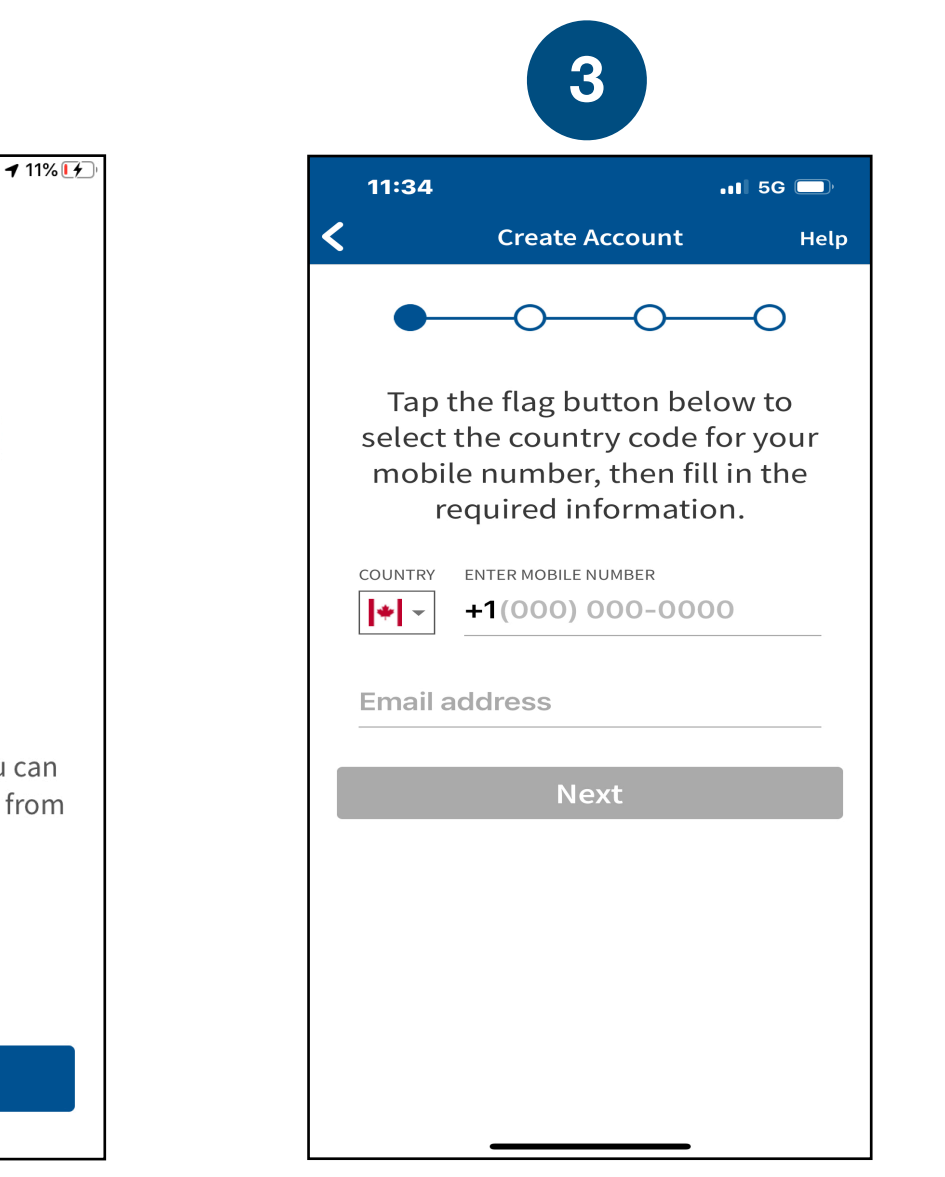

Enter the mobile number and email address. Make sure it's free of errors.

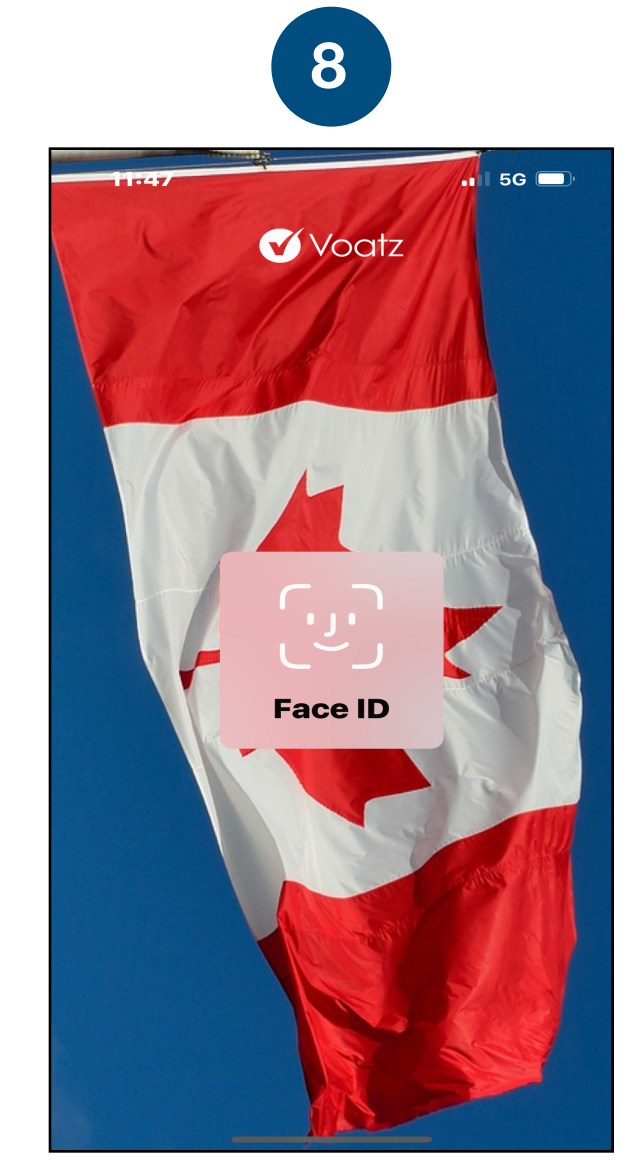

Log in with your phone's Touch ID, Face ID, or the Voatz PIN you created.

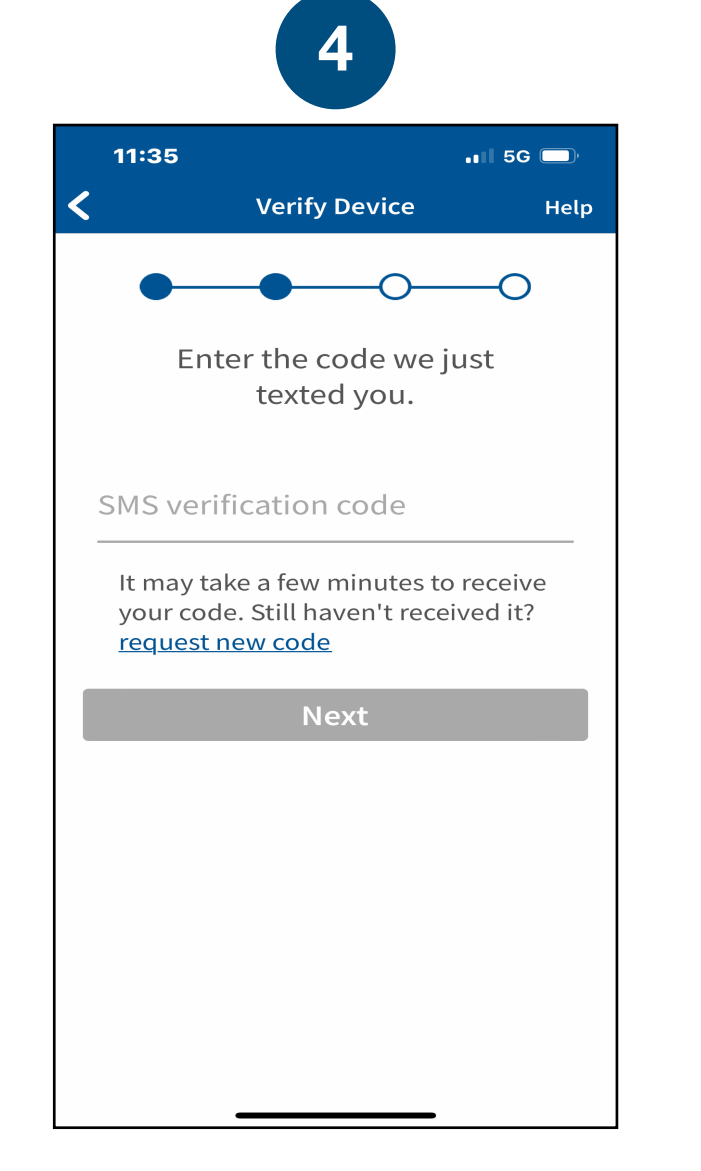

Verify your mobile number by entering the SMS code you receive.

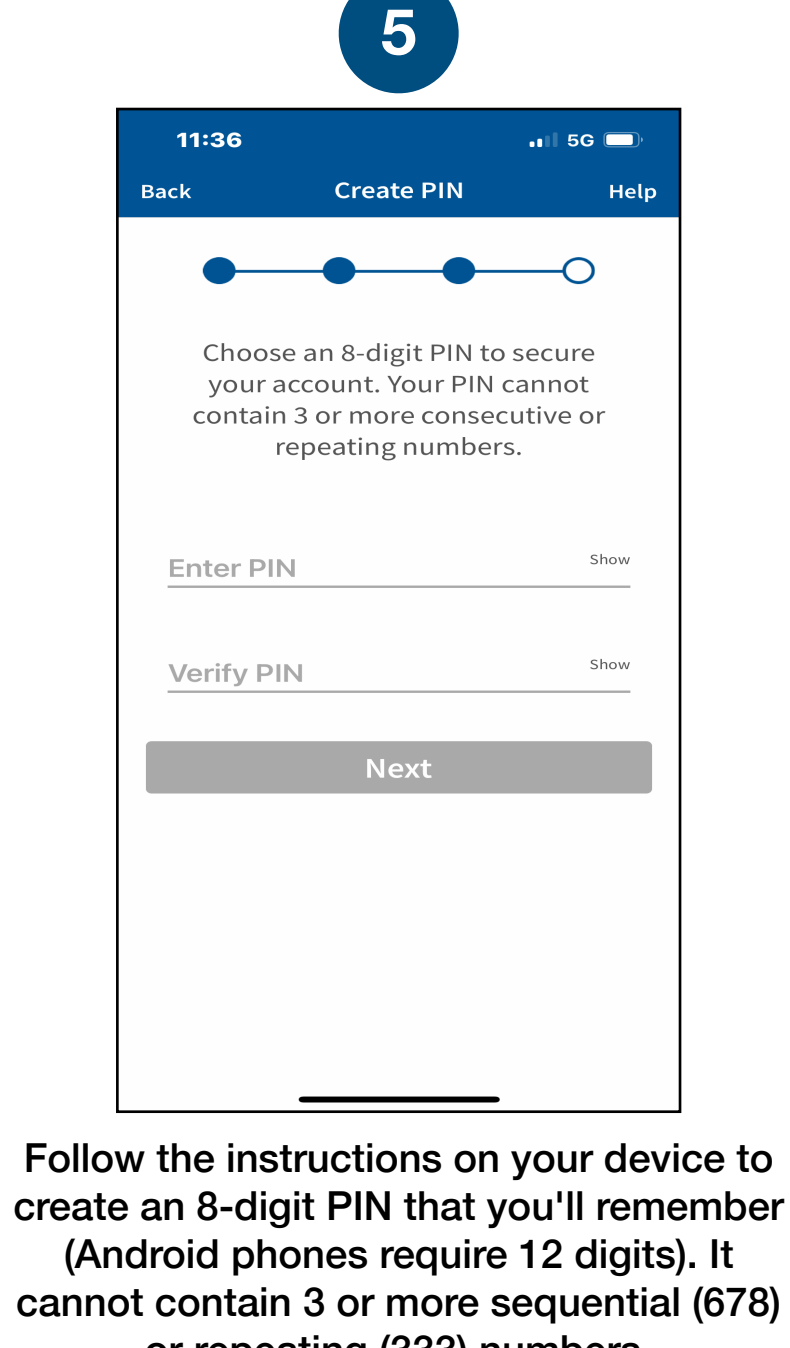

or repeating (333) numbers.

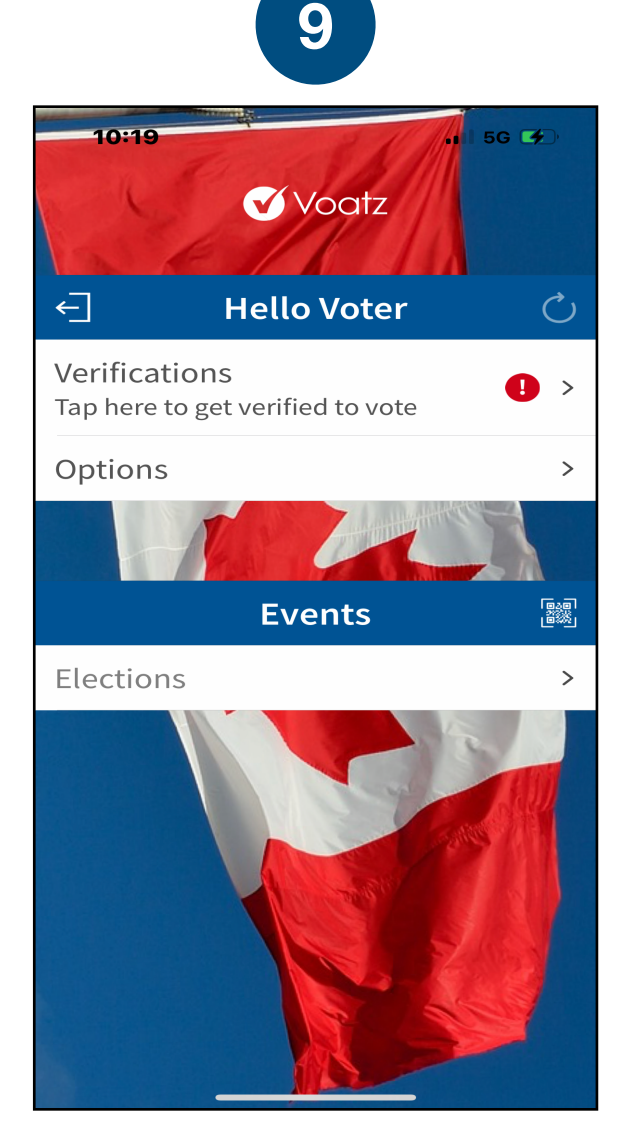

Tap Verifications to begin the verification process.

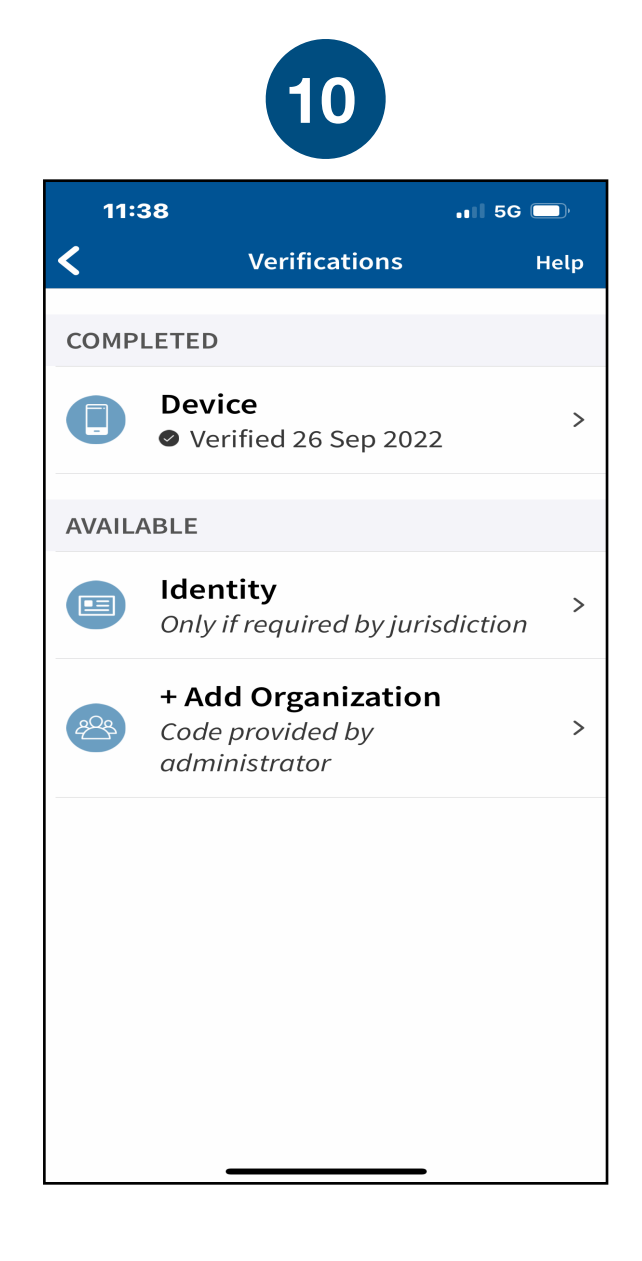

Tap Add Organization.

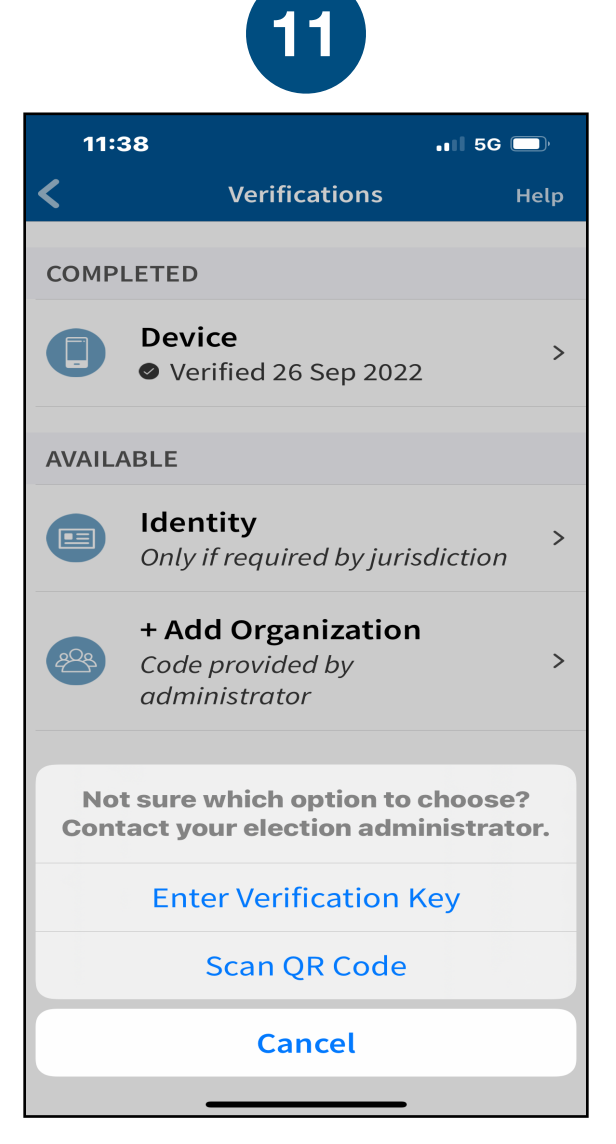

Tap Enter Verification Key. The Verification Key for Newmarket is: 151610

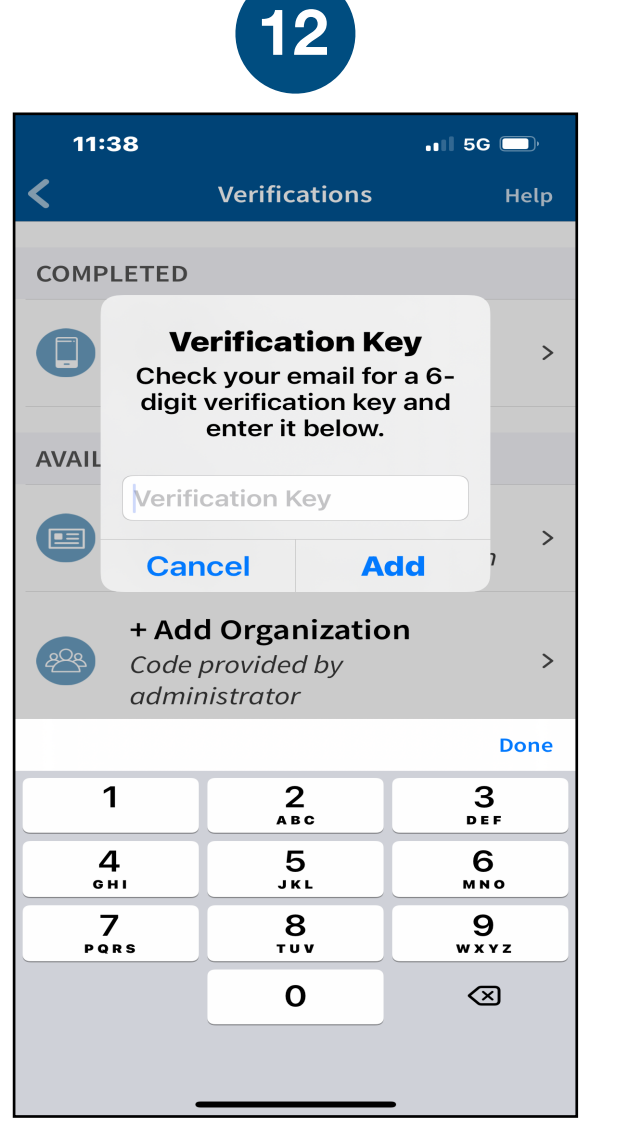

Enter the Newmarket verification key and tap *Add*. Entering incorrect verification information three times in a row will result in a 10-minute quarantine period.

| Newmarket   Please enter the following information:   Birth_Date   Voting_Pin   Verify        | Newmarket   Please enter the following information:   Birth_Date   Voting_Pin   Verify        | 11:39     |                       | .11 5G 🔲    |
|-----------------------------------------------------------------------------------------------|-----------------------------------------------------------------------------------------------|-----------|-----------------------|-------------|
| Please enter the following information:          Birth_Date         Voting_Pin         Verify | Please enter the following information:          Birth_Date         Voting_Pin         Verify |           | Newmarket             |             |
| Birth_Date Voting_Pin Verify                                                                  | Birth_Date Voting_Pin Verify                                                                  | Please er | nter the following ir | nformation: |
| Voting_Pin<br>Verify                                                                          | Voting_Pin<br>Verify                                                                          | Birth_[   | Date                  |             |
| Verify                                                                                        | Verify                                                                                        | Voting_   | _Pin                  |             |
| Verify                                                                                        | Verify                                                                                        |           |                       |             |
|                                                                                               |                                                                                               |           | Vorify                |             |
|                                                                                               |                                                                                               |           | verny                 |             |
|                                                                                               |                                                                                               |           | verny                 |             |
|                                                                                               |                                                                                               |           | verny                 |             |
|                                                                                               |                                                                                               |           | verny                 |             |
|                                                                                               |                                                                                               |           | verny                 |             |
|                                                                                               |                                                                                               |           | verny                 |             |
| If you have any problem with your                                                             | If you have any problem with your                                                             | lf you h  | ave any problem       | with your   |

10

From your Voter Information Letter, enter your 12 character Voting PIN. Then, enter your Date of Birth and tap Verify.

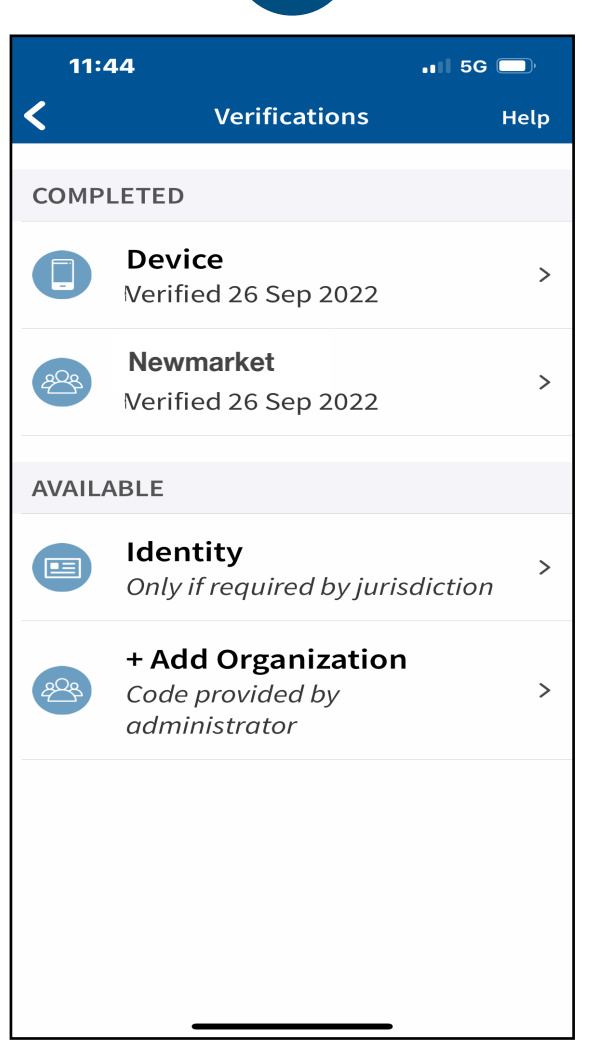

You're now verified! Tap the back arrow in the upper left to return to the home screen.

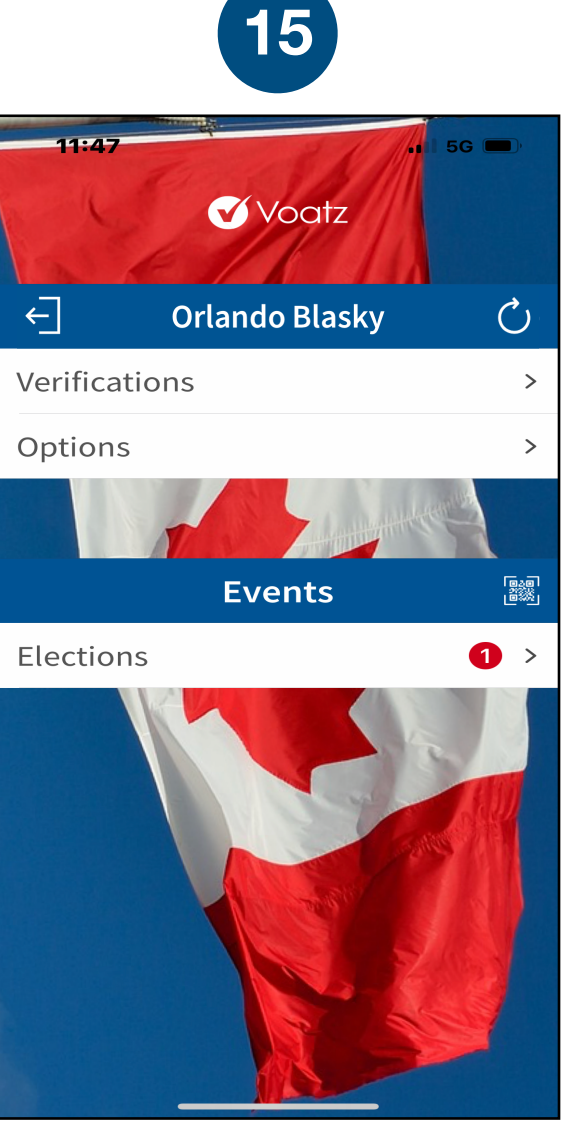

Press the Refresh button in the upper right and you're ready to vote. Tap *Elections* to get started.